# Руководство пользователя: Регистрация, авторизация и использование ключевых функций платформы

# 1. РЕГИСТРАЦИЯ В СИСТЕМЕ

# 1.1 Начальный этап регистрации на платформе Брейндок (POBRAINDOC)

# 1.1.1 Переход к форме регистрации

1. Откройте официальный сайт платформы **Брейндок (POBRAINDOC)** в веб-браузере (Google Chrome, Mozilla Firefox, Safari и др.).

2. На главной странице найдите кнопку **«Зарегистрироваться»** (обычно располагается в верхнем правом углу экрана или в центральной части страницы).

3. Нажмите на кнопку, после чего система перенаправит вас на страницу регистрации.

# 1.1.2 Ввод номера телефона

1. В открывшейся регистрационной форме будет предложено ввести номер телефона.

2. Важно вводить номер телефона в международном формате (например, для России: +7 999 123-45-67).

- 3. Убедитесь, что телефон введён без ошибок, так как на него придёт код подтверждения.
- 4. После ввода номера телефона нажмите кнопку «Получить код» (или аналогичную).

# 1.1.3 Подтверждение номера телефона (SMS-верификация)

- 1. Система автоматически отправит SMS с 6-значным кодом на указанный номер.
- 2. Введите полученный код в поле «Введите код из SMS».
- 3. Если код не пришёл в течение 1–2 минут, попробуйте следующее:
- Проверьте правильность введённого номера телефона.
- о Дождитесь повторного SMS (некоторые операторы могут задерживать доставку).
- о Нажмите кнопку «Отправить код повторно».

4. Если код введён верно, система подтвердит номер и автоматически перейдёт к следующему этапу регистрации.

# 1.1.4 Ознакомление с политикой конфиденциальности и пользовательским соглашением

1. После успешного подтверждения номера телефона система может предложить ознакомиться с Политикой конфиденциальности и Пользовательским соглашением.

2. Чтобы продолжить регистрацию, следует внимательно прочитать представленные документы.

- 3. Важно понимать ключевые моменты:
- Обработка персональных данных: какие данные собираются и как они используются.
- Правила использования платформы: обязанности и права пользователя.
- Политика безопасности: защита данных и конфиденциальность.
- 4. Для подтверждения согласия необходимо поставить галочку напротив пункта «Я принимаю

условия пользовательского соглашения и согласен на обработку персональных данных».

5. После этого нажмите кнопку «Продолжить» или «Далее».

# 1.1.5 Переход к следующему этапу регистрации

После успешного прохождения всех вышеперечисленных шагов система перенаправит вас к следующему этапу — **процессу верификации личности**. На экране появится информация о необходимости подтверждения личности с помощью паспорта и биометрии.

# Важно!

• Указывайте только свой личный номер телефона, так как он будет использоваться для входа и верификации.

• Не передавайте полученный SMS-код третьим лицам во избежание мошенничества.

• Если возникли проблемы с получением кода, убедитесь, что ваш телефон включён и не находится в режиме «Не беспокоить».

# 1.2 Прохождение верификации личности на платформе Брейндок (POBRAINDOC)

# 1.2.1 Переход к процессу верификации

Сразу после подтверждения номера телефона система может автоматически предложить пройти верификацию личности. Этот этап необходим для защиты учётной записи, предотвращения мошенничества и обеспечения безопасности платформы.

На экране компьютера появится:

• **QR-код** — его нужно отсканировать с мобильного телефона, чтобы продолжить процесс верификации.

• **Прямая ссылка** — можно открыть на телефоне вручную, если нет возможности сканировать QR-код.

# Важно!

Верификация личности доступна только с мобильного устройства, так как потребуется использование камеры для сканирования паспорта и распознавания лица.

# 1.2.2 Шаг 1: Сканирование паспорта

- 1. После перехода на мобильное устройство система запросит сканирование паспорта.
- 2. Перед началом убедитесь, что:
- Камера мобильного телефона чистая, без загрязнений.
- В помещении достаточно освещения, чтобы избежать теней и бликов.
- Паспорт лежит на ровной поверхности, не загнут, не размытый.
- 3. Совместите края документа с рамкой на экране.
- 4. Дождитесь автоматического считывания всех данных (ФИО, серия и номер паспорта, дата рождения).
- 5. Если система не может распознать информацию, попробуйте:
- Переместить документ ближе или дальше.
- Улучшить освещение.
- Попробовать другой угол камеры.

# 1.2.3 Шаг 2: Распознавание лица (селфи-верификация)

После успешного сканирования паспорта система предложит пройти **распознавание лица** (Face ID верификацию).

- 1. Расположитесь в хорошо освещённом месте без сильного заднего света.
- 2. Держите камеру на уровне глаз, направьте её на себя.
- 3. Разместите голову в центре экрана, как показано на изображении.
- 4. Следуйте инструкциям на экране, если требуется:
- о Повернуть голову влево/вправо.
- о Поднять/опустить подбородок.
- Закрыть и открыть глаза.
- 5. После завершения система автоматически обработает данные.

# 1.2.4 Шаг 3: Ввод адреса регистрации

В некоторых случаях потребуется вручную ввести адрес регистрации, используя данные из паспорта:

- Почтовый индекс
- Регион
- Город / населённый пункт
- Улица, переулок, проспект и т. д.
- Номер дома, корпуса (если есть), квартиры (если есть)

# Важно!

- Вводите данные в точности, как в паспорте (сокращения, пунктуация).
- Проверяйте корректность перед подтверждением.
- Если в процессе заполнения допущена ошибка, возможно редактирование перед отправкой.

# 1.2.5 Завершение верификации

1. После успешного завершения всех этапов появится уведомление о передаче данных в систему.

2. Вернитесь к вкладке в браузере на компьютере, где ожидалось завершение процесса.

3. Система начнёт проверку переданных данных. Это может занять несколько секунд или минут.

4. Если данные успешно верифицированы, появится уведомление об успешном прохождении верификации.

5. В случае ошибок или несоответствий система выдаст сообщение с указанием причины и предложит повторить процесс.

# Примечание:

- Верификация обязательна для работы с платформой.
- Если возникли технические проблемы, рекомендуется повторить попытку через некоторое время.
- При возникновении сложностей можно обратиться в службу поддержки платформы.

# 1.3 Завершение регистрации

После успешного прохождения верификации система предложит завершить регистрацию и внести дополнительные данные. Этот этап включает несколько шагов, которые важно выполнить

внимательно, чтобы корректно настроить профиль и получить доступ ко всем функциям платформы.

# 1.3.1 Ввод контактных данных

На первом этапе необходимо заполнить следующие контактные данные:

• Адрес электронной почты (E-mail) – указывается основной е-mail, который будет использоваться для связи и получения важных уведомлений.

• **Номер телефона** – если он не был указан ранее, потребуется его добавить и подтвердить с помощью SMS-кода.

• Ссылка на мессенджер или социальную сеть (по желанию) – этот пункт не является обязательным, но может упростить взаимодействие с менеджерами платформы.

# Важно!

• Введите актуальный e-mail, так как он будет использоваться для восстановления доступа.

• Если указанный телефон не совпадает с тем, который использовался при верификации, может потребоваться дополнительное подтверждение номера.

# 1.3.2 Выбор статуса исполнителя

После ввода контактных данных система предложит выбрать статус для работы на платформе:

# 1. Самозанятый

- При выборе этого статуса система может **автоматически проверить регистрацию в ФНС** как плательщика налога на профессиональный доход.
- Если информация подтверждена, статус закрепляется за аккаунтом.
- Если данных в ФНС нет, система предложит пройти регистрацию в качестве самозанятого.

# 2. Физическое лицо

• Этот статус подходит для пользователей, которые не зарегистрированы в качестве ИП или самозанятых.

• В этом случае не требуется подтверждение в ФНС, и можно сразу перейти к следующему шагу.

# 3. Индивидуальный предприниматель (ИП)

- Для выбора этого статуса необходимо ввести ИНН.
- После ввода ИНН система автоматически проверит его в базе ФНС и подтвердит статус ИП.
- Если проверка успешна, потребуется выбрать систему налогообложения:
- УСН (Упрощённая система налогообложения)
- ОСН (Общая система налогообложения)
- ПСН (Патентная система налогообложения)
- о ЕСХН (Единый сельскохозяйственный налог)
- НПД (Налог на профессиональный доход)

# Примечание:

• Если ИНН введён с ошибкой или в базе ФНС данные отсутствуют, система выдаст

сообщение о некорректных данных и предложит проверить информацию.

• В случае затруднений можно обратиться в службу поддержки.

# 1.3.3 Ввод банковских реквизитов

На последнем этапе необходимо указать **банковские реквизиты**. Они потребуются для вывода заработанных средств и оформления документов.

Необходимо ввести:

- БИК (Банковский идентификационный код) 9-значный код банка.
- Название банка автоматически заполняется после ввода БИК.
- Корреспондентский счёт указывается для проверки банка.

• Расчётный счёт – персональный счёт исполнителя в банке, на который будут поступать платежи.

# 1.3.4 Подтверждение введённых данных

После заполнения всех полей система предложит проверить введённые данные перед завершением регистрации.

- Контактные данные (e-mail, телефон, мессенджер).
- Выбранный статус (Самозанятый, Физическое лицо, ИП).
- ИНН (для ИП, если применимо).
- Банковские реквизиты (БИК, банк, корр. счёт, расчётный счёт).

Перед подтверждением необходимо внимательно проверить введённую информацию, так как часть данных (например, банковские реквизиты) может использоваться для автоматической отправки платежей.

# Важно!

• Если обнаружены ошибки, следует нажать кнопку «**Редактировать**» и внести изменения.

Если всё верно, нажмите «Подтвердить и завершить регистрацию».

# 1.3.5 Завершение регистрации и создание аккаунта

После подтверждения всех данных система обработает информацию и завершит процесс регистрации.

1. Появится уведомление об успешной регистрации.

2. Система автоматически создаст личный кабинет и перенаправит пользователя в интерфейс платформы.

3. В зависимости от статуса может потребоваться дополнительное подтверждение (например, для ИП – проверка в ФНС).

# Примечание:

- Если регистрация прошла успешно, появится сообщение «Вы успешно
- зарегистрированы!» и кнопка «Перейти в личный кабинет».

• В случае ошибки система покажет уведомление с инструкцией, как её исправить (например, если данные в ФНС не найдены, может потребоваться повторное заполнение).

• После завершения регистрации можно сразу **приступить к работе на платформе**, добавлять проекты, получать задания и подписывать документы.

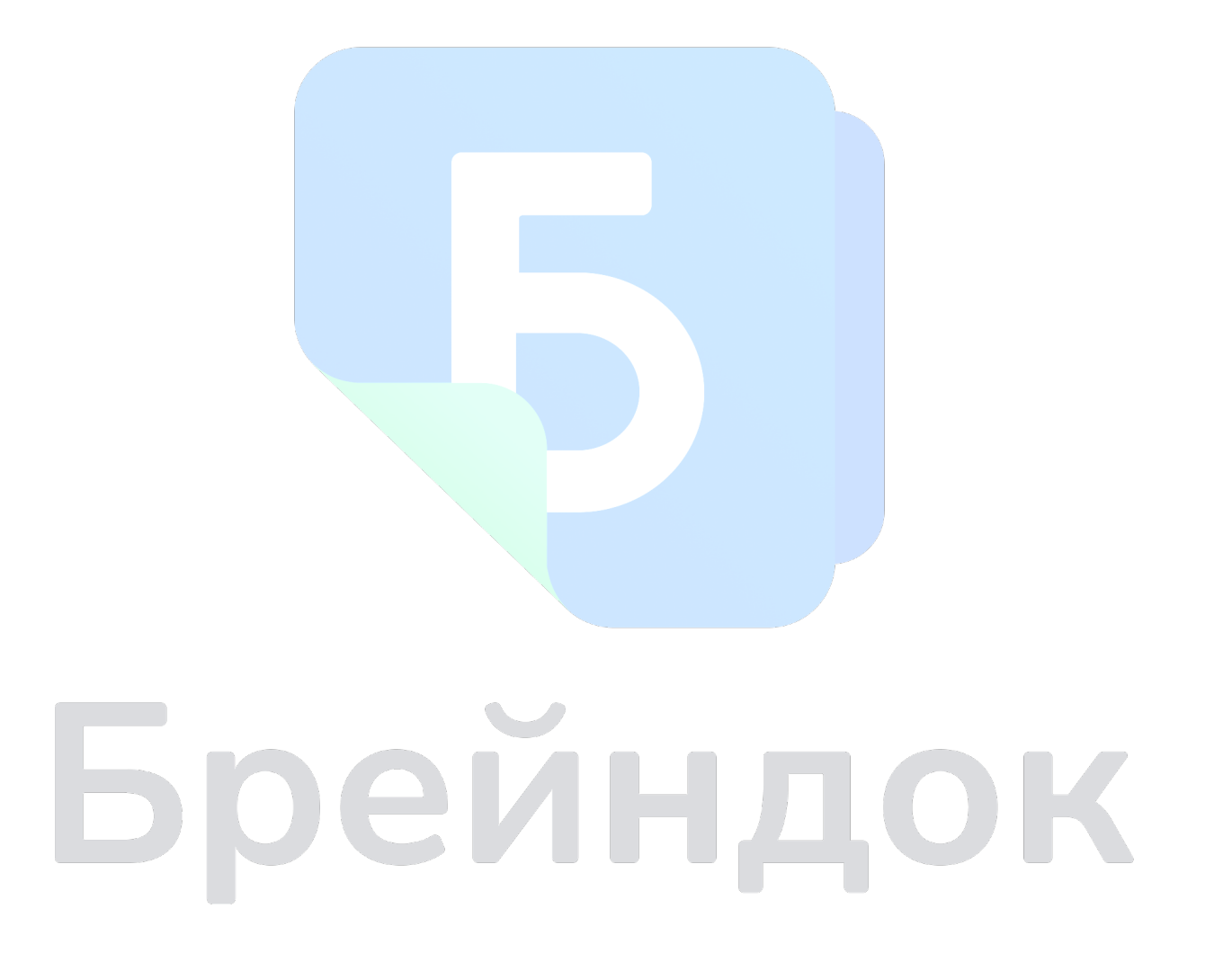

# 2. АВТОРИЗАЦИЯ

После успешной регистрации пользователь может авторизоваться на платформе Брейндок (POBRAINDOC). Авторизация позволяет получить доступ к личному кабинету, управлять задачами, документами и финансами.

# 2.1 Вход на платформу

# 2.1.1 Переход на страницу авторизации

1. Откройте веб-браузер (Google Chrome, Mozilla Firefox, Safari и др.) и перейдите на официальный сайт **Брейндок (POBRAINDOC)**.

- 2. В верхней части страницы (обычно в правом углу) найдите кнопку «Войти».
- 3. Нажмите на неё, после чего откроется форма авторизации.

# 2.1.2 Ввод учётных данных

В зависимости от настроек учётной записи и способа регистрации, могут быть предложены различные методы входа:

- 1. Авторизация по номеру телефона и SMS-коду
- Введите номер телефона в международном формате (например, +7 999 123-45-67).
- Нажмите «Получить код», после чего на телефон поступит SMS с 6-значным кодом.
- Введите код в поле ввода и нажмите «Подтвердить».
- 2. Авторизация по е-mail и паролю
- Введите адрес электронной почты, указанный при регистрации.
- Введите пароль, затем нажмите «Войти».
- 3. Авторизация через соцсети или Госуслуги (если поддерживается)
- Выберите способ входа (например, ВКонтакте, Госуслуги, Google).
- Следуйте инструкциям на экране для подтверждения авторизации.

2.1.3 Подтверждение входа (двухфакторная аутентификация, если включена)

Если в настройках аккаунта включена двухфакторная аутентификация (2FA), после ввода основного пароля или SMS-кода потребуется дополнительное подтверждение:

• Система отправит дополнительный код по SMS или в мессенджер (например, Telegram, WhatsApp).

• Введите этот код в появившееся поле и нажмите «Подтвердить».

• Если используется аутентификатор (Google Authenticator, Authy), введите сгенерированный 6-значный код.

# Важно!

• Если двухфакторная аутентификация включена, вход без дополнительного кода невозможен.

• Если SMS-код не приходит, проверьте правильность номера и запросите повторную отправку через «Отправить код повторно».

• В случае потери доступа к двухфакторной аутентификации свяжитесь со службой поддержки.

# 2.1.4 Успешная авторизация и переход в личный кабинет

• Если все данные введены корректно, система автоматически авторизует пользователя и перенаправит в личный кабинет.

• В личном кабинете доступны основные разделы:

Главная страница – обзор текущих задач, уведомления.

Задачи – список активных и завершённых задач.

Документы – управление договорами и актами.

Настройки – изменение личных данных, пароля, реквизитов.

# Примечание:

• Если данные введены неверно, система покажет сообщение «Ошибка входа» и предложит повторить попытку.

• В случае нескольких неудачных попыток система может временно заблокировать вход (например, на 10 минут).

• Если пароль утерян, можно воспользоваться функцией «Забыли пароль?» для восстановления доступа.

# Брейндок

# 3. РАБОТА С ОСНОВНЫМИ ФУНКЦИЯМИ

# 3.1 Личный кабинет исполнителя

Личный кабинет исполнителя на платформе **Брейндок (POBRAINDOC)** предоставляет доступ ко всем основным инструментам для работы с задачами, документами и финансами. Он состоит из нескольких разделов, каждый из которых выполняет определённые функции.

# 3.1.1 Главная страница

При входе в личный кабинет пользователь попадает на **Главную страницу**, где отображается основная информация:

- Количество активных задач показывает текущие задания, находящиеся «В работе».
- Задачи на проверке список работ, отправленных заказчику на подтверждение.

• Оповещения – уведомления о новых документах, изменениях в задачах, поступивших платежах.

# Зачем нужен этот раздел?

Главная страница даёт исполнителю быстрый доступ к текущим процессам и помогает оперативно реагировать на изменения.

# 3.1.2 Раздел «Задачи»

Этот раздел предназначен для управления рабочими поручениями, которые исполнитель получает от заказчиков.

# Основные функции:

Просмотр списка задач – отображение всех поручений с указанием статуса:

- «В работе» задача активна, работа по ней ведётся.
- «На проверке» работа завершена, отправлена заказчику на проверку.
- «К оплате» заказчик подтвердил выполнение, ожидается оплата.
- «Оплачено» завершённые оплаченные задачи.

# Детали задачи – при открытии конкретной задачи доступны:

- Описание работы, сроки выполнения.
- Прикреплённые файлы (если есть).
- Инструкции от заказчика.
- Статус выполнения.

#### Отправка задачи на проверку

Когда работа выполнена, необходимо:

- 1. Открыть задачу.
- 2. Проверить, что все данные заполнены.
- 3. Нажать кнопку «Отправить на проверку».
- 4. Дождаться подтверждения заказчика.

# Формирование акта

После завершения работы и принятия задачи заказчиком система автоматически формирует акт выполненных работ, который необходимо подписать.

# 3.1.3 Раздел «Документы»

Раздел «Документы» предназначен для хранения и управления юридически значимыми файлами, связанными с работой исполнителя.

# Какие документы хранятся в этом разделе?

Договоры – контракты с заказчиками, подписанные обеими сторонами. Акты о выполнении работ – подтверждения закрытия задач и основание для оплаты. Дополнительные соглашения – правки, изменения условий сотрудничества.

Как работать с документами?

- Просмотр можно открыть документ и ознакомиться с его содержанием.
- Подписание если заказчик отправил договор, его необходимо подписать.
- Загрузка при необходимости можно скачать файл в формате PDF.

# 3.1.4 Раздел «Настройки»

Этот раздел позволяет исполнителю управлять личными данными и финансовыми реквизитами.

#### Доступные настройки:

**Редактирование контактных** данных – изменение email, номера телефона, привязанных мессенджеров.

Обновление реквизитов – внесение изменений в банковские данные (БИК, расчётный счёт). Смена пароля – возможность задать новый пароль для входа.

**Изменение статуса** – например, если исполнитель получил статус самозанятого или зарегистрировал ИП, здесь можно обновить эту информацию.

#### Важно!

• Изменение банковских реквизитов может потребовать дополнительного подтверждения.

• Если статус самозанятого или ИП изменился, может потребоваться повторная верификация через ФНС.

# 3.2 Личный кабинет заказчика

Личный кабинет заказчика в **Брейндок (POBRAINDOC)** — это основной инструмент для управления проектами, задачами, исполнителями и документооборотом. Он состоит из нескольких ключевых разделов, каждый из которых помогает автоматизировать процесс сотрудничества с исполнителями.

# 3.2.1 Раздел «Проекты»

«Проекты» – это раздел, предназначенный для группировки задач в единую систему. Он помогает организовать рабочие процессы, особенно если заказчик ведёт несколько направлений или работает с разными исполнителями.

# Основные функции:

# Создание нового проекта

• Нажмите кнопку «Создать проект».

• Укажите **название** проекта (например, «Редизайн сайта», «Создание маркетинговых материалов»).

- Добавьте описание проекта (какие работы планируются, сроки, требования).
- При необходимости установите бюджет и дедлайны.
- Сохраните проект, после чего он появится в списке доступных.

# Добавление задач в проект

После создания проекта можно добавлять к нему конкретные задачи:

• В разделе «Задачи» выберите «Добавить в проект» и укажите, к какому проекту относится задача.

• Это удобно, если у вас несколько задач с разными исполнителями в рамках одного направления.

# Отслеживание статуса проекта

Проект автоматически обновляется при изменении статусов задач. Это позволяет контролировать общий прогресс и видеть, какие работы уже выполнены, а какие находятся в процессе.

# Зачем использовать проекты?

- Упрощает контроль за выполнением задач.
- Позволяет удобно управлять группой задач в одной структуре.
- Улучшает видимость сроков и стадий работы.

# Брейндок

# 3.2.2 Раздел «Исполнители»

Раздел «Исполнители» предназначен для управления сотрудничающими специалистами. Здесь можно пригласить новых исполнителей и отслеживать уже работающих специалистов.

# Основные функции:

#### Приглашение нового исполнителя

- Нажмите кнопку «Пригласить исполнителя».
- Введите email или номер телефона специалиста.
- Выберите способ приглашения:
- **Регистрация через ссылку** исполнитель получит email с предложением
- зарегистрироваться.

• **Привязка к компании** – если исполнитель уже зарегистрирован, он сразу добавляется в систему.

• После подтверждения приглашённый исполнитель появится в списке сотрудников.

#### Просмотр и управление списком исполнителей

- В списке исполнителей отображаются ФИО, контактные данные, статус.
- Можно назначать исполнителям задачи прямо из этого раздела.
- Если специалист больше не сотрудничает с компанией, можно удалить его из списка.

#### Зачем нужен этот раздел?

- Позволяет легко приглашать и управлять исполнителями.
- Обеспечивает контроль за тем, кто выполняет задачи.

# 3.2.3 Раздел «Документы»

Этот раздел включает в себя все юридически значимые документы, которые оформляются в рамках работы с исполнителями.

# Какие документы доступны?

Договоры – официальные соглашения с исполнителями. Акты выполненных работ – подтверждения завершённых задач. Дополнительные соглашения – изменения условий работы, обновления условий договоров.

#### Как создать документ?

#### Создание договора

- 1. Нажмите «Создать договор».
- 2. Введите данные:
- о ФИО или название исполнителя.
- Условия работы, объём задач.
- о Стоимость услуг, сроки.
- 3. Подпишите договор (обычно требуется SMS-подтверждение).

#### Создание задачи с документом

• В договоре можно сразу добавить задачи, что позволяет исполнителю видеть условия работы в одном файле.

#### Подписание документов

- Исполнитель получает документ и подписывает его через платформу.
- После подписания обеими сторонами договор становится юридически значимым.

#### Зачем нужен этот раздел?

- Хранит все важные документы в одном месте.
- Упрощает процесс подписания контрактов.

# 3.2.4 Раздел «Задачи»

В этом разделе заказчик создаёт задачи, управляет их выполнением и контролирует оплату.

#### Основные функции:

#### Создание новой задачи

- 1. Нажмите «Создать задачу».
- 2. Заполните:
- о Название.
- Описание (что нужно сделать).
- Сроки выполнения.
- Бюджет (если предусмотрен фиксированный гонорар).
- 3. Выберите исполнителя (если уже добавлен).
- 4. Укажите, к какому **проекту** относится задача (если используется раздел «Проекты»).
- 5. Подпишите задачу.

#### Контроль выполнения задачи

После создания задачи она получает один из следующих статусов:

- «В работе» исполнитель принял задачу и начал выполнение.
- «На проверке» исполнитель отправил результат, заказчик должен проверить.
- «К оплате» работа принята, заказчик может оплатить её.
- «Оплачено» задача завершена и оплачена.

# Приёмка работы

- Если результат соответствует ожиданиям, заказчик подписывает акт.
- Если нужны доработки, можно отправить задачу на возврат с комментариями.

# Отправка задачи на оплату

- Когда акт подписан, задача переходит в статус «К оплате».
- Заказчик может выбрать несколько задач и оплатить их одним платежом.

#### Зачем нужен этот раздел?

- Позволяет контролировать процесс выполнения работ.
- Даёт полную прозрачность по статусам задач.

# 3.2.5 Раздел «Настройки»

Раздел «Настройки» позволяет настроить аккаунт заказчика, а также управлять подпиской на платформу.

# Основные функции:

# Редактирование данных компании

• Можно изменить название организации, юридический адрес, контактные данные.

# Приглашение сотрудников в компанию

- Генеральный директор или администратор может добавить сотрудников в систему.
- Доступно назначение разных ролей (например, «Менеджер», «Бухгалтер»).

# Настройка подписки

- Если заказчику требуется расширенный функционал, можно оформить подписку на сервис.
- После оформления подписки платформа предоставляет дополнительные возможности (например, больше мест для сотрудников, автоматизацию платежей).

# Зачем нужен этот раздел?

- Позволяет управлять всеми параметрами работы компании на платформе.
- Даёт возможность настроить подписку и приглашать сотрудников.

# Брейндок

# 4. ДОКУМЕНТООБОРОТ: ДОГОВОРЫ, ЗАДАЧИ, АКТЫ

# 4.1 Создание договора

Договор — это ключевой документ, регулирующий условия сотрудничества между заказчиком и исполнителем на платформе **Брейндок (POBRAINDOC)**. Он формализует обязанности сторон, стоимость услуг, сроки выполнения работ и другие важные условия.

# 4.1.1 Переход к созданию договора

Создать договор можно несколькими способами:

# Через раздел «Документы»

- 1. Перейдите в раздел «Документы» в личном кабинете заказчика.
- 2. Нажмите кнопку «Создать договор».

# Через раздел «Исполнители»

- 1. Перейдите в раздел «Исполнители».
- 2. Найдите нужного исполнителя.
- 3. В карточке исполнителя нажмите кнопку «Создать договор».

#### Через карточку задачи (если задача уже создана)

1. Откройте задачу.

2. Выберите «Создать договор на основе задачи» (система автоматически подставит часть данных).

# 4.1.2 Заполнение данных в конструкторе договора

После нажатия кнопки «Создать договор» откроется конструктор договора, в котором необходимо заполнить обязательные поля.

# Основные данные договора

# Стороны договора

- Заказчик автоматически подтягивается из данных профиля компании.
- Исполнитель выбирается вручную из списка или вводится новый (по ФИО, ИНН, email).

# Предмет договора

- Краткое описание услуги (например, «Разработка веб-сайта», «Создание маркетинговой стратегии»).
- Детальное описание работ, которые будут выполняться исполнителем.

# Сроки выполнения работ

- Указать дату начала и завершения работы.
- Если работа разбита на этапы, можно добавить промежуточные сроки.

#### Стоимость услуг и порядок оплаты

- Фиксированная сумма или почасовая оплата.
- Возможность указать предоплату или разбивку платежей по этапам.
- Способы оплаты:
- Безналичный расчёт.
- о Оплата через платформу Брейндок (POBRAINDOC).

#### Дополнительные условия (по необходимости)

- Гарантийные обязательства.
- Порядок расторжения договора.
- Ответственность сторон.

#### Автоматическая проверка данных

После заполнения всех полей система автоматически проверяет, чтобы:

- Были указаны обе стороны договора.
- Описание работ и стоимость не были пустыми.
- Сроки выполнения соответствовали требованиям платформы.

Если обязательные поля не заполнены, система выдаст ошибку и не позволит создать договор.

#### 4.1.3 Подписание договора

После успешного заполнения договора необходимо его подписать.

#### Шаг 1: Отправка договора исполнителю

• После нажатия кнопки «**Отправить на подписание**», исполнитель получает уведомление о новом договоре.

# Шаг 2: Подписание со стороны заказчика

- Заказчику будет отправлено SMS с кодом подтверждения.
- Необходимо ввести код в специальное поле для подписания договора.

# Шаг 3: Подписание со стороны исполнителя

• Исполнитель также подтверждает свою подпись через SMS или цифровую подпись (в зависимости от настроек).

#### Шаг 4: Завершение процесса

• После подписания обеими сторонами договор получает статус «Подписан».

• Документ становится доступным в разделе «Документы» и может быть скачан в формате PDF.

#### 4.1.4 Контроль статуса договора

После отправки и подписания договора он проходит несколько статусов:

«Черновик» – договор создан, но ещё не отправлен исполнителю. «Ожидает подписания» – документ отправлен, но пока не подписан обеими сторонами. «Подписан» – договор утверждён и вступает в силу. «Аннулирован» – договор отменён или отозван одной из сторон.

#### 4.1.5 Редактирование и скачивание договора

После подписания договора доступно несколько дополнительных функций:

Просмотр договора – можно открыть документ и ознакомиться с его деталями.

Скачивание в PDF – система позволяет загрузить подписанный договор для хранения или передачи в бухгалтерию.

Аннулирование договора (*доступно, если не подписан второй стороной*) – заказчик может отозвать договор, если необходимо внести изменения.

# Важно!

• Если договор уже подписан обеими сторонами, изменения внести нельзя.

• В случае необходимости корректировки потребуется создать новый договор или оформить дополнительное соглашение.

# 4.2 Формирование и подписание задач

После подписания договора заказчик может создавать задачи, которые формализуют конкретные поручения для исполнителя в рамках заключённого соглашения. Задачи включают описание работы, сроки, стоимость и другие важные параметры.

# 4.2.1 Переход к созданию задачи

Создать задачу можно несколькими способами:

# Через раздел «Задачи»

- 1. Перейдите в личный кабинет заказчика.
- 2. Откройте раздел «Задачи».
- 3. Нажмите кнопку «Создать задачу».

#### Через карточку исполнителя

- 1. Перейдите в раздел «Исполнители».
- 2. Выберите исполнителя, которому нужно назначить задачу.
- 3. Нажмите «Создать задачу» в его карточке.

#### Через раздел «Документы» (если уже подписан договор)

- 1. Откройте ранее заключённый договор в разделе «Документы».
- 2. Нажмите «Создать задачу по договору».

# 4.2.2 Заполнение данных в конструкторе задачи

После нажатия «Создать задачу» откроется конструктор, в котором нужно заполнить ключевые параметры задачи.

#### Название задачи

• Краткое наименование работы (например, «Разработка лендинга», «Подготовка маркетингового отчёта»).

#### Описание задания

- Детальное описание того, что должен выполнить исполнитель.
- Можно указать требования, технические параметры, инструкции.

#### Сроки выполнения

- Дата начала выполнения работы.
- Дата завершения работы (дедлайн).
- Если задача разбита на этапы, можно указать промежуточные сроки.

#### Стоимость работы

- Фиксированная сумма или почасовая ставка.
- При необходимости можно указать этапные выплаты.

#### Привязка к договору

- Выберите договор, в рамках которого выполняется задача.
- Если договор не был создан ранее, система предложит создать его перед назначением задачи.

# Прикреплённые файлы (по необходимости)

• Можно добавить документы, технические задания, референсы и другие файлы.

# 4.2.3 Подписание задачи

После заполнения всех данных система предложит подписать задачу электронной подписью (SMS-кодом).

#### Шаг 1: Подписание со стороны заказчика

- Заказчику отправляется SMS-код.
- Введите код в специальное поле и нажмите «Подписать».

#### Шаг 2: Уведомление исполнителя

- После подписания заказчиком задача появляется в личном кабинете исполнителя.
- Исполнитель получает уведомление о новой задаче.

#### Шаг 3: Подтверждение задачи исполнителем

- Исполнитель открывает задачу в своём личном кабинете.
- Если всё корректно, он принимает задачу в работу.

# 4.2.4 Статусы задачи

После создания и подписания задачи она проходит следующие статусы:

«В работе» – исполнитель принял задачу, работа выполняется.

«На проверке» – исполнитель завершил задачу и отправил результат на проверку заказчику. «К оплате» – заказчик подтвердил выполнение задачи, можно инициировать оплату. «Оплачено» – задача полностью завершена, исполнитель получил оплату.

#### Важно!

• Исполнитель не может приступить к задаче, пока она не подписана заказчиком.

• Если исполнитель отказывается от выполнения задачи, её можно аннулировать или назначить другому специалисту.

# 4.2.5 Контроль выполнения задачи

Заказчик может отслеживать ход работы над задачей в своём личном кабинете:

- Просматривать обновления по задаче.
- Оставлять комментарии (например, уточнять детали, отправлять правки).
- Проверять прикреплённые файлы и финальный результат.
- Принимать работу или отправлять на доработку.

Если требуется внесение изменений в задачу, можно:

- Открыть задачу и отправить её на доработку.
- Создать дополнительное соглашение, если нужно изменить условия.

# Брейндок

# 4.3 Акты и оплата

После выполнения задачи между заказчиком и исполнителем формируется акт выполненных работ, который подтверждает факт завершения работы и служит основанием для оплаты.

#### 4.3.1 Формирование акта исполнителем

Когда исполнитель завершает выполнение задачи, он должен создать **акт выполненных работ**. В разделе **«Задачи»** исполнитель выбирает завершённую задачу и нажимает **«Сформировать акт»**.

В акте автоматически указываются:

- Наименование задачи,
- Дата выполнения,
- Стороны (заказчик и исполнитель),
- Итоговая стоимость работы.

Исполнитель проверяет данные и нажимает «Отправить заказчику».

#### Важно!

• Если работа выполнялась по этапам, можно формировать отдельные акты на каждый этап.

• Акт формируется автоматически на основе данных задачи.

#### 4.3.2 Проверка акта заказчиком

После отправки акта заказчик получает уведомление о необходимости проверки.

В личном кабинете в разделе «Акты» или «Задачи» заказчик может:

Открыть акт и проверить содержание.

Просмотреть приложенные документы (если есть).

Оставить комментарии или запросить исправления.

# Если всё корректно:

- Заказчик нажимает «Подписать акт».
- Подтверждение подписи происходит через SMS-код.
- После подписания акт получает статус «К оплате».

#### Если нужны исправления:

- Заказчик может отклонить акт, указав причину.
- Исполнитель дорабатывает документ и отправляет его заново.

# 4.3.3 Проведение оплаты

После подписания акта задача переходит в статус «К оплате», и заказчик может произвести расчёт с исполнителем.

Для проведения оплаты необходимо:

- 1. Перейти в раздел «Акты» или «Задачи».
- 2. Выбрать акты со статусом «К оплате».
- 3. Нажать кнопку «Оплатить».
- 4. Подтвердить платёж (если подключён автоматический перевод через Брейндок

(POBRAINDOC)).

После успешного перевода средств:

- Акт получает статус «Оплачено».
- Средства отправляются исполнителю по указанным банковским реквизитам.
- Исполнитель получает уведомление о поступлении платежа.

#### Важно!

- Оплата производится только после подписания акта заказчиком.
- Если у заказчика есть несколько актов, можно оплатить их массово.
- В истории платежей сохраняются все выполненные транзакции.

#### 4.3.4 Контроль статуса акта и платежа

Каждый акт имеет один из следующих статусов:

«Ожидает подписания» – акт сформирован исполнителем, но заказчик ещё не подтвердил.

«Подписан» – акт утверждён обеими сторонами, работа считается завершённой.

«К оплате» – акт подписан, но оплата ещё не произведена.

«Оплачен» – расчёт произведён, задача завершена.

«Отклонён» – заказчик отклонил акт, требуется исправление.

# Бреиндок